# CoreLogic Collector Portal User Guide

January 2025

CoreLogic

## **Table of Contents**

|--|

- 4 Account Activation
- 6 | <u>Payment Delivery</u>
- 7 | Payment File Retrieval
- 11 Upload Feature
- 12 | Document Center
- 13 Payment Overview
- 16 | Parcel Payment Details
- 20 | <u>Customer Support Ticket Creation</u>
- 22 | Linked Collectors

Website Address and Features

The Collector Portal features a document center, payment tracker, and notification system to help provide insights and transparency regarding CoreLogic's tax payments.

#### Log in and explore

#### **COLLECTOR PORTAL WEBSITE:**

https://collectorportal.corelogic.com/login

Note: For the optimal experience, Google Chrome or Microsoft Edge is recommended.

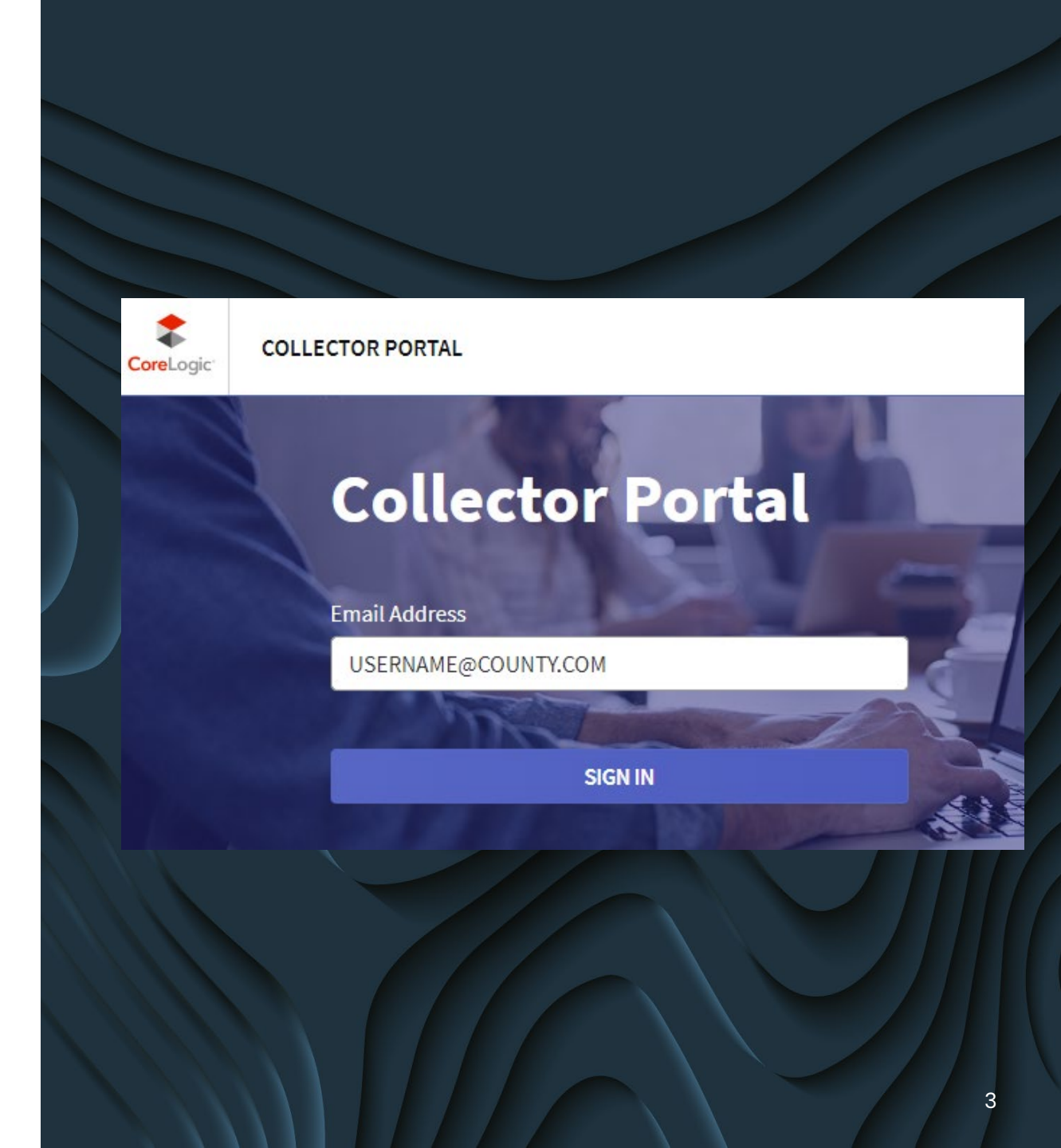

### Account Activation

| Your CoreLogic Account has been created!                                             |
|--------------------------------------------------------------------------------------|
| Hello,                                                                               |
| Welcome to CoreLogic! An account has been created for you to access CoreLogic        |
| products.                                                                            |
| Your username is: USER.NAME@COUNTY.COM                                               |
| Please click the link below to activate your account within 72 hours by setting your |
| password.                                                                            |
| Activate Account Thank you,                                                          |
| The CoreLogic Team                                                                   |

| When your user account is created, you will   |
|-----------------------------------------------|
| receive an email notifying you of the account |
| creation. Follow the link to activate your    |
| account on the secure portal website.         |

| ic                                                      | CoreLogic <sup>*</sup>                                                              |
|---------------------------------------------------------|-------------------------------------------------------------------------------------|
| er New Password                                         |                                                                                     |
| d                                                       | Hello,                                                                              |
| or more characters                                      | Your CoreLogic Password was changed on July 1, 2021 2:33PM CDT. If you did not make |
| er and lower case letters (e.g. Aa)<br>imber (e.g. 123) | this request, please contact your Administrator/Client Support Team.                |
| r first name, last name, username or email address      |                                                                                     |
| ur previous 6 passwords<br>immon passwords              | Thank you.                                                                          |
| cial character (e.g. ~ @ !*)                            | The Corel onic Team                                                                 |
| sword                                                   | The corecogic reall                                                                 |
|                                                         |                                                                                     |
| Update Password                                         |                                                                                     |

Create a new password.

CoreLogic

You will receive a confirmation email of your password change.

### **Collector Portal** Account Activation Continued

If you forgot your password or did not activate your account within 72 hours, select "Forgot Password?" and follow the instructions. A new link will be emailed to update or create a new password.

- The email you receive will come from <u>donotreply@corelogic.com</u>.
- If you do not receive this email within 5-10 minutes, check your junk mail, quarantined, or spam folder.
- If it is not located in any of these folders, please email <u>collectorportal.tax@corelogic.com</u> and let us know you are not receiving your activation emails, and we will contact you.
  - All other inquiry types should be referred to <u>residentialtaxsupport@corelogic.com</u> or use our ticketing system. (see page 20)

| Sign On                                          |
|--------------------------------------------------|
| EMAIL / USERNAME                                 |
| USERNAME@COUNTY.COM                              |
| PASSWORD Forgot Password?                        |
|                                                  |
| SIGN IN                                          |
|                                                  |
| © 2023 Copyright CoreLogic. All Rights Reserved. |

### **Collector Portal** Payment Delivery

Once the CoreLogic payment is ready for delivery to the collector:

- An email will be sent from the CoreLogic Collector Portal when a payment package is ready for viewing and download.
- Click on the "View Payment Package" link in the email to be directed to the Collector Portal, or log in directly if preferred at <u>https://collectorportal.corelogic.com/login</u>

| CoreLogic                                        |                                                                            |                    |
|--------------------------------------------------|----------------------------------------------------------------------------|--------------------|
| Collector Portal                                 |                                                                            |                    |
| Hi                                               |                                                                            |                    |
| Payment package <b>#1</b> for <b>TAR#3982</b> is | now available for Installment 2:                                           |                    |
| Parcel Count: 7,778                              |                                                                            |                    |
| Amount (\$): 10,088,853.50                       |                                                                            |                    |
| Payment Method: Wire                             |                                                                            |                    |
| Please forward all refunds to:                   |                                                                            |                    |
| CORELOGIC CENTRALIZED REFUNDS                    |                                                                            |                    |
| PO Box 9202                                      |                                                                            |                    |
| Coppell, TX 75019-9760                           |                                                                            |                    |
|                                                  |                                                                            |                    |
| Thank you.                                       |                                                                            |                    |
| Please                                           | se Chrome, Edge, Safari, or FireFox. Collector Portal is not compatible wi | th Internet Explor |
|                                                  |                                                                            |                    |
|                                                  | View Payment Package                                                       |                    |

## **Collector Portal** Payment File Retrieval

- Log into the Portal to view payment details and download the associated payment files from the "Bulk Payments – Payment Packages" tab.
- The TAR# field will indicate if this is a residential payment or commercial payment. A 4-digit number in this field is residential, COMMTAX in this field is commercial.
- Use the "View" button to expand the payment window and access files individually.

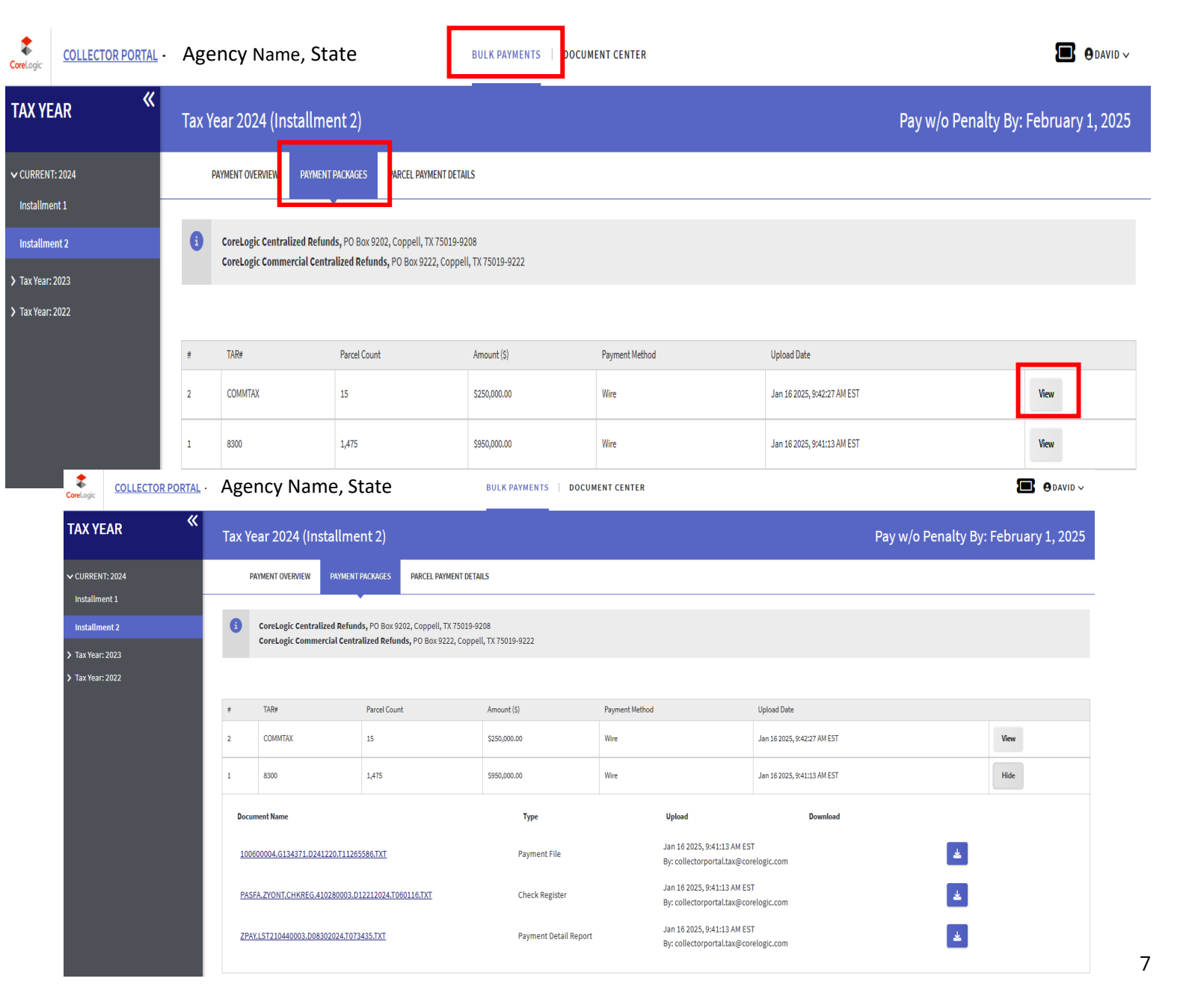

### Payment File Retrieval Continued

#### Wire Confirmation Number

When the payment method is a wire, the wire confirmation number can be found under the "Payment Method" tab for each payment sent via Wire/ACH to assist you in locating the funds at your financial institute.

The wire confirmation numbers are automatically added to the system daily at approximately 11 am Central . Any wires sent after this time will have the wire confirmation numbers added the following day.

Note: CoreLogic will not change your payment method to wire unless you request a change and submit the appropriate paperwork.

| CoreLogic'            | COLLECTOR PORT | <u>AL</u> - | Agen | ncy Na | ame, Stat             | e             |              |         | BULK                      | PAYMENTS                | DOC | CUMENT CENTER | MANAGE USERS                | ⊖courtney ∨         |
|-----------------------|----------------|-------------|------|--------|-----------------------|---------------|--------------|---------|---------------------------|-------------------------|-----|---------------|-----------------------------|---------------------|
| TAX YE                | AR             | *           | Тах  | Year   | <sup>-</sup> 2022 (II | nstallment 2  | 2)           |         |                           |                         |     |               | Pay w/o Penalty By          | : December 20, 2022 |
| ✓ CURREN <sup>™</sup> | T: 2022        |             |      | PAYME  | ENT OVERVIEW          | PAYMENT PACKA | GES          |         |                           |                         |     |               |                             |                     |
| Installme             | ent 1          |             |      |        |                       |               |              |         |                           |                         |     |               |                             |                     |
| Installme             | ent 2          |             |      |        |                       |               |              |         |                           |                         |     |               |                             | + Start New Package |
| > Tax Year:           | 2021           |             |      | #      | TAR#                  | Parcel Count  | Amount (\$)  | Payme   | ent Method                |                         |     |               | Upload Date                 |                     |
| > Tax Year:           | 2020           | L           | >    | 1      | 2673                  | 249           | \$789,760.00 | Wire (C | Confirmation#: 20221209B6 | B <sup>.</sup> 1R005962 | 2)  |               | Dec 9 2022, 11:02:43 AM CST | Take Action 🗸       |
|                       |                |             |      |        |                       |               |              |         |                           |                         |     |               |                             | ·                   |

## **Collector Portal** Payment File Retrieval Continued

- If the installment you need files for is not the installment it opens to, select the correct tax year/installment on the left of the screen.
- Each file has a "Download" button to allow you to download files individually to your computer.
- Files will be available in the Portal for 3 years.

| oreLogic'   | COLLECTOR P    | ORTAL -  | Ager | ncy Nam          | e, State               |             |                          | BULK PAYMENT                                             | S   DOC               | UMENT CENTER                                                 | ⊖CARRIE ∨    |
|-------------|----------------|----------|------|------------------|------------------------|-------------|--------------------------|----------------------------------------------------------|-----------------------|--------------------------------------------------------------|--------------|
| TAX YE      | AR             | <b>«</b> | Tax  | k Year :         | 2021 (In               | stal        | lment 1)                 | Pay w/o                                                  | Penal                 | ty By: Decem                                                 | ber 10, 2021 |
| CURRENT:    | : 2022<br>2021 |          |      | PAYMEN           | T OVERVIEW             | PA          | YMENT PACKAGES           |                                                          |                       |                                                              |              |
| Installmer  | nt 2           |          | #    | TAR#             | Parcel Count           |             | Amount (\$)              | Payment Method                                           | Upload Da             | ite                                                          |              |
| Tax Year: 2 | 2020           |          | 1    | 1234             | 386,884                |             | \$1,099,694,248.26       | Wire                                                     | Jun 23 20             | 21, 3:29:11 PM CST                                           | Hide         |
|             |                |          |      | Document N       | lame                   |             | Туре                     | Upload                                                   |                       | Download                                                     |              |
|             |                |          |      | <u>Payment F</u> | -ile.txt               |             | Payment File             | Jul 18 2022, 3:31:24 Pl<br>By:<br>collectorportal.tax@co | M CST<br>prelogic.com | Jul 18 2022, 3:32:16<br>PM CST<br>By:<br>123tax.LA@gmail.coi | <b>±</b>     |
|             |                |          |      | Payment (        | Check Register         | <u>atxt</u> | Check Register           | Jun 23 2021, 3:29:14 P<br>By:<br>collectorportal.tax@co  | M CST<br>prelogic.com | Jun 21 2022, 5:01:10<br>PM CST<br>By:<br>123tax.LA@gmail.coi | <b>*</b>     |
|             |                |          |      | <u>Payment (</u> | <u>Detail Report.z</u> | <u>tip</u>  | Payment Detail<br>Report | Jun 23 2021, 3:29:14 P<br>By:<br>collectorportal.tax@ci  | M CST<br>orelogic.com | Jun 21 2022, 5:01:25<br>PM CST<br>By:<br>123tax.LA@gmail.com | <b>*</b>     |

### Payment File Retrieval Continued

- Once you download the file, you should receive a pop-up on your computer screen.
- Click the ^ arrow to open the file
  - Select and save the file wherever you need it saved in order to upload to your system

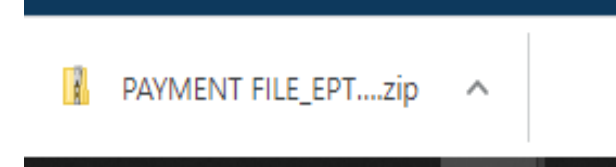

 If a pop-up with the file does not occur, go to your file folder and find the download folder to access your files

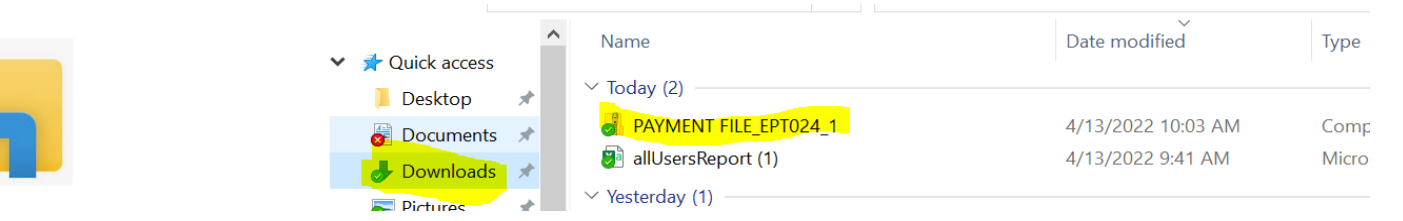

Upload Feature

| CoreLogic'                                                                                         | COLLECTOR PORTAL Agency Name, State                                    | BULK PAYMENTS                            | DOCUMENT CENTER                                                                              | ⊖carrie ∨     |
|----------------------------------------------------------------------------------------------------|------------------------------------------------------------------------|------------------------------------------|----------------------------------------------------------------------------------------------|---------------|
| Doct                                                                                               | ument Center                                                           |                                          |                                                                                              |               |
| Upload a report or file<br>Center                                                                  | to CoreLogic via the Document                                          | Currently, there are no files available. | Upload File to CoreLogic                                                                     | ×             |
| <ul> <li>The Document Cent<br/>that cannot be emo</li> </ul>                                       | ter can be used for large files<br>ailed.                              | Upload Document                          | - Select -<br>Bill Request Response<br>Current Tax Amount File<br>Delinguent Tax Amount File | ~             |
| <ul> <li>If you do upload a find please select the model</li> <li>the drop-down merical</li> </ul> | ile via the Collector Portal,<br>ost appropriate file type from<br>nu. |                                          | Lender Direct Payment Template<br>Posted Payment Receipt<br>Refunds and Exceptions<br>Other  |               |
|                                                                                                    |                                                                        |                                          |                                                                                              | 0/140         |
|                                                                                                    |                                                                        |                                          |                                                                                              | Cancel Upload |

#### CoreLogic

### Document Center

| CoreLogic'     | COLLECTOR PORTA                        | L - Agency Name, State             |                                     | BULK PAYMENT                 | DOCUMENT CENTER                   | ]                            | ⊖COURTNEY ∨                                                                                                    |
|----------------|----------------------------------------|------------------------------------|-------------------------------------|------------------------------|-----------------------------------|------------------------------|----------------------------------------------------------------------------------------------------|
| Docι           | ument Center                           |                                    |                                     |                              |                                   |                              |                                                                                                    |
|                |                                        |                                    |                                     |                              |                                   | [                            | ▼ Filters Upload                                                                                                    |
| File Nar       | me ≑                                   | Туре 🖨                             | Uploaded By 🌲                       | Upload Date 🌲                | Downloaded By 🌲                   | Download Date 🌲              |                                                                                                    |
| <u>New Fil</u> | le Layout for Orbit.xlsx 🤛             | Other                              | â 123tax.LA@gmail.com               | Oct 25 2023, 6:45:25 PM CDT  | collectorportal.tax@corelogic.com | Oct 26 2023, 11:04:21 AM CDT | Filters                                                                                                    |
| <u>5501 5</u>  | 502.TXT 🛃 There are 83,123 par         | rcels on the file.                 | 🛱 collectorportal.tax@corelogic.com | Aug 22 2023, 12:22:02 PM CDT |                                   | Sep 11 2023, 12:04:58 PM CDT | File Type:                                                                                                    |
| Any<br>car     | y files in the D<br>n filter by file 1 | ocument Center c<br>type.          | an be sorted by                     | r column (ascenc             | ling/descendin                    | g), or you                   | <ul> <li>Bill Request Response</li> <li>Current Tax Amount File</li> <li>Deferral Reports</li> <li>Delinquent Tax Amount File</li> <li>Lender Direct Payment</li> <li>Lender Direct Payment Template</li> <li>NJ-ME2</li> <li>NY-953</li> <li>Posted Payment Receipt</li> </ul> |
| Also<br>rea    | o, hover over<br>Iardina the fil       | the "sticky note po<br>es uploaded | ad" next to the fi                  | le name to get im            | nportant messa                    | ges                          | Property Data Insights     Refunds and Exceptions     Other                                                                                                    |
| 9              |                                        |                                    |                                     |                              |                                   |                              | Downloaded By:  Collector  CoreLogic                                                                                                    |

#### CoreLogic

Reset

Apply

### Payment Overview

The "Payment Overview" tab gives you insights into the CoreLogic payment life cycle.

- Review the number of escrow parcels under CoreLogic Service and Installment.
- The Estimated Payment Date(s) will display for payments being returned by our bulk payment process.
  - Note: The payments could be sent prior to the date and/or up to 48 hours after the scheduled date.

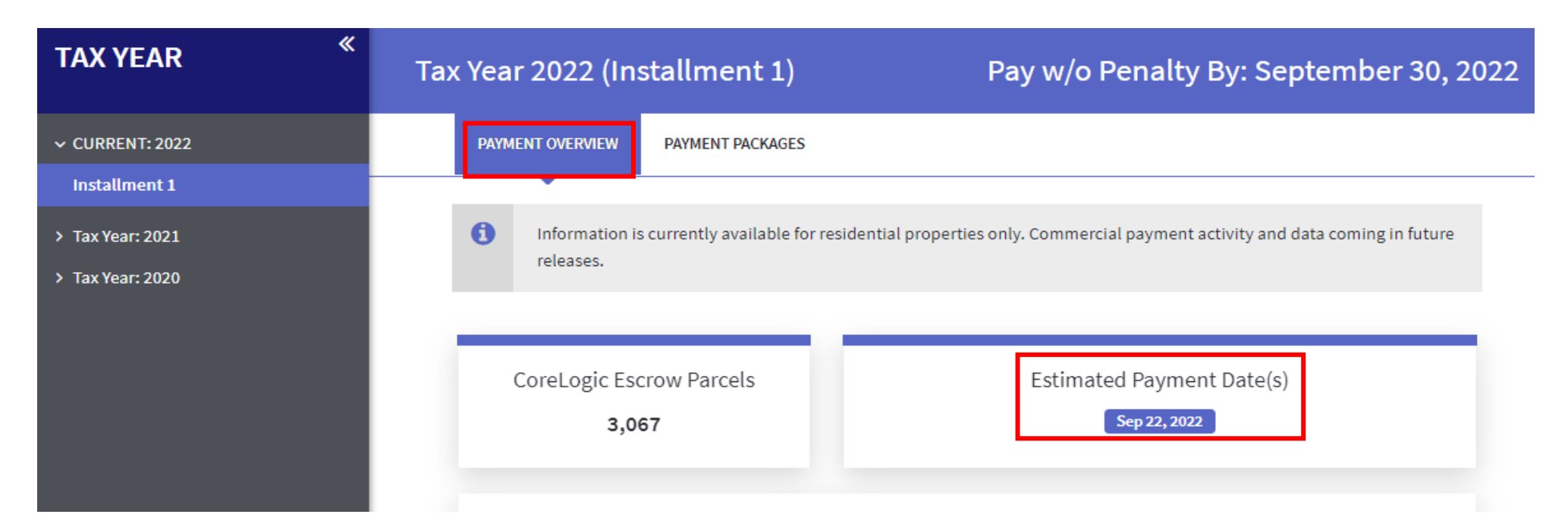

**Payment Overview Continued** 

Follow CoreLogic payment activities via the Payment Tracker.

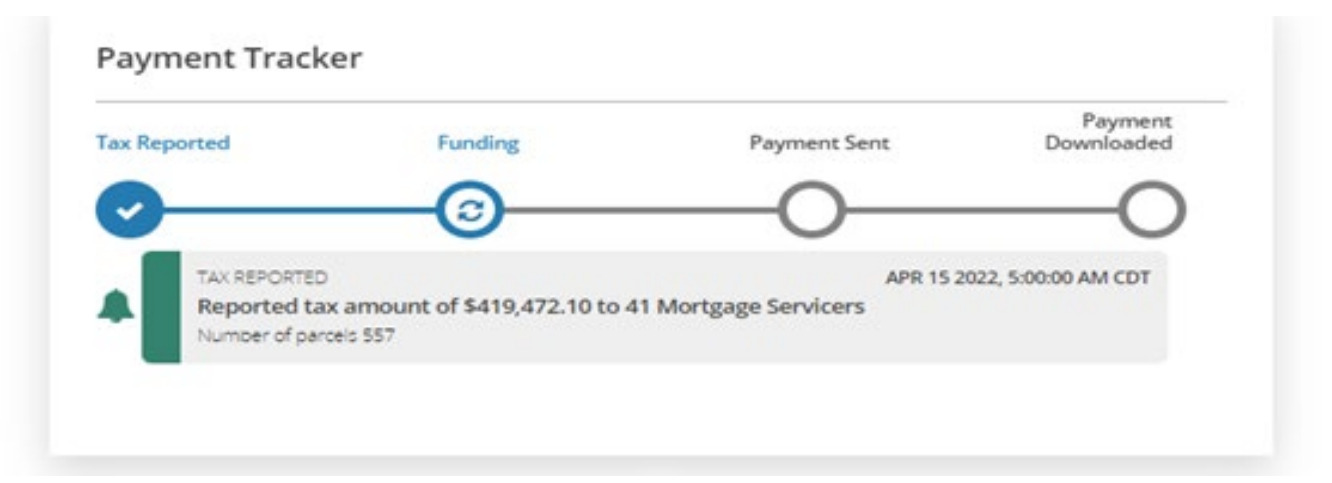

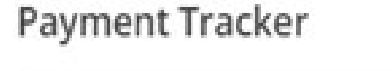

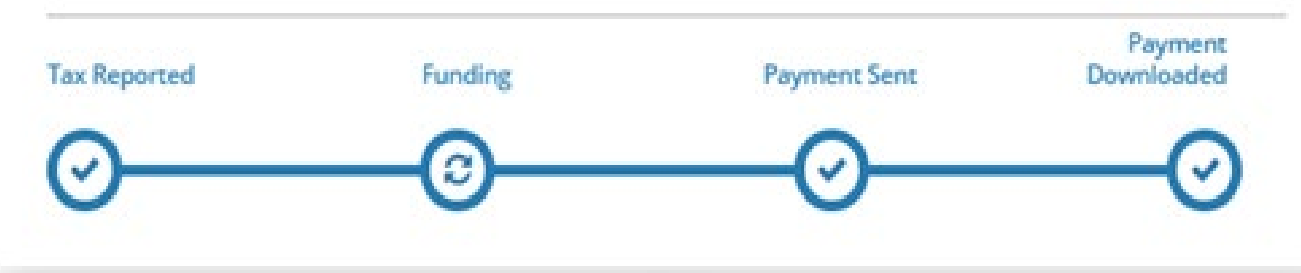

Know when CoreLogic has reported your tax amounts to our clients and when funding to CoreLogic begins.

## **Collector Portal** Payment Overview Continued

The analytics dashboard provides parcel count and amounts paid per payment package.

Parcels not paid reflect escrow parcels that are under CoreLogic service and have not been paid via a bulk payment. In addition:

- An additional bulk payment could occur
- The clients may pay direct
- Mortgage rules may be preventing the payment
- A manual payment could be received instead
- CoreLogic Commercial Parcels are not included on the Portal at this time

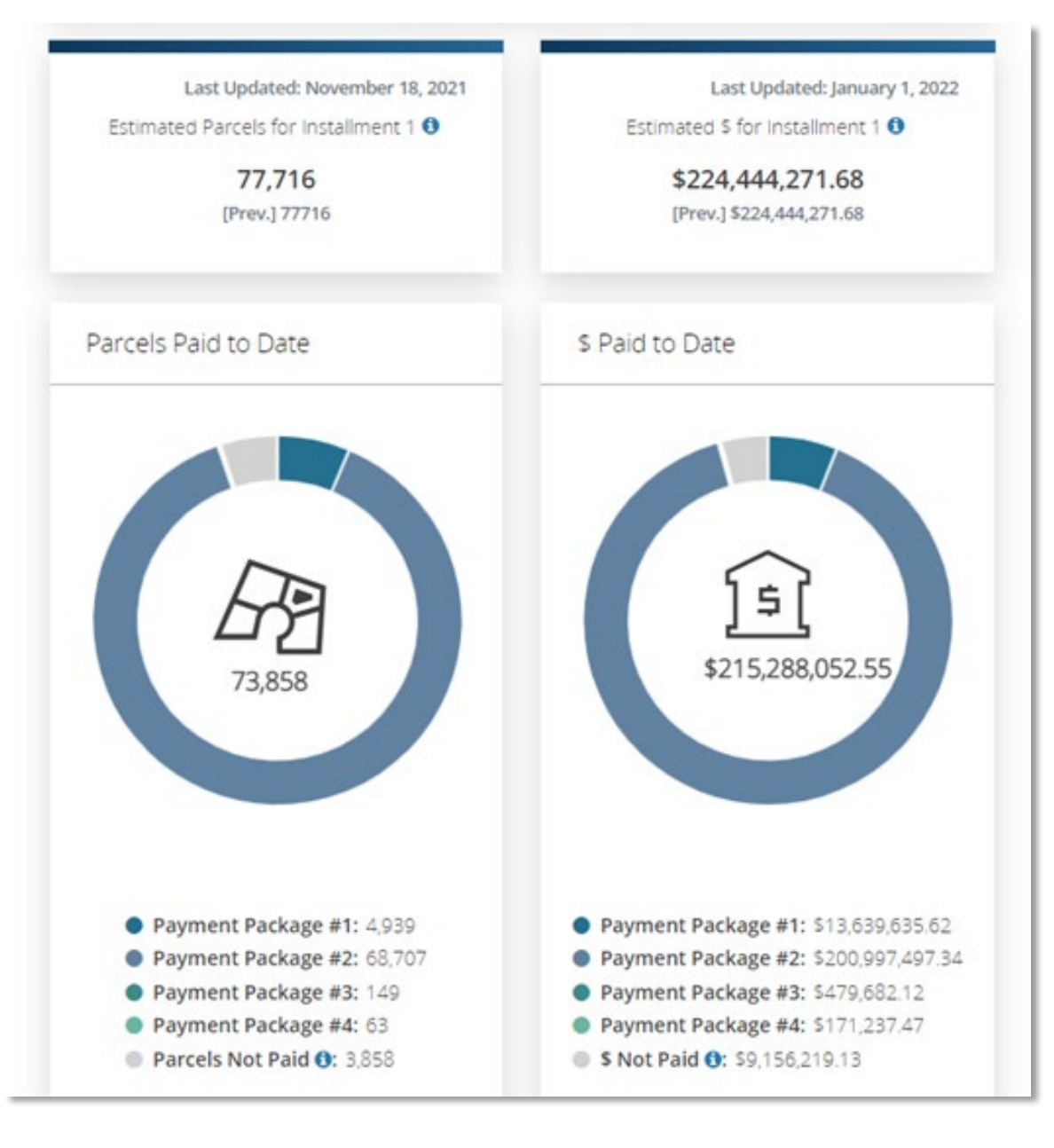

## **Collector Portal** Parcel Payment Details

Beginning November 2023, use the Parcel Payment Details search to find detailed information regarding parcels that were reported to our mortgage servicer clients and included on the bulk payments for the installment selected.

Note: The parcel number must be entered in the format that CoreLogic carries to have results returned. Please refer to the parcel detail report for examples of your parcel format.

| CoreLogic   | COLLECTOR PORTAL | - Agency Name, State |                  |                        | BULK PAYMENTS DOCUMENT CENTER | ⊖COURTNEY ~                  |
|-------------|------------------|----------------------|------------------|------------------------|-------------------------------|------------------------------|
| ΤΑΧ ΥΕ      | AR «             | Tax Year 2023 (Ins   | stallment 1)     |                        | Pay w/o I                     | Penalty By: October 31, 2023 |
| ✓ CURREN    | Г: 2023          | PAYMENT OVERVIEW     | PAYMENT PACKAGES | PARCEL PAYMENT DETAILS |                               |                              |
| Installmo   | ent 1            |                      |                  |                        |                               |                              |
| > Tax Year: | 2022             | Search for Parc      | els              |                        |                               |                              |
| > Tax Year: | 2021             | PARCEL ID            |                  |                        |                               |                              |
|             |                  | Parcel ID            |                  |                        |                               |                              |
|             |                  | Q                    |                  |                        |                               |                              |
|             |                  |                      |                  |                        |                               |                              |
|             |                  |                      |                  |                        |                               | Search                       |
|             |                  |                      |                  |                        |                               |                              |

### **Collector Portal** Parcel Payment Details Continued

The search results from the Parcel Payment Details screen will provide information for that installment's payment for the parcel selected. It includes:

#### Parcel ID

- Amount paid on the bulk payment for that installment
- Owner name on the account CoreLogic is supporting
- Mortgage Company CoreLogic is supporting
- Tax Year and installment
- Amount reported
- If Tru-Pay refund mitigation was performed results from that process and any remarks

Select "View Details" for additional information

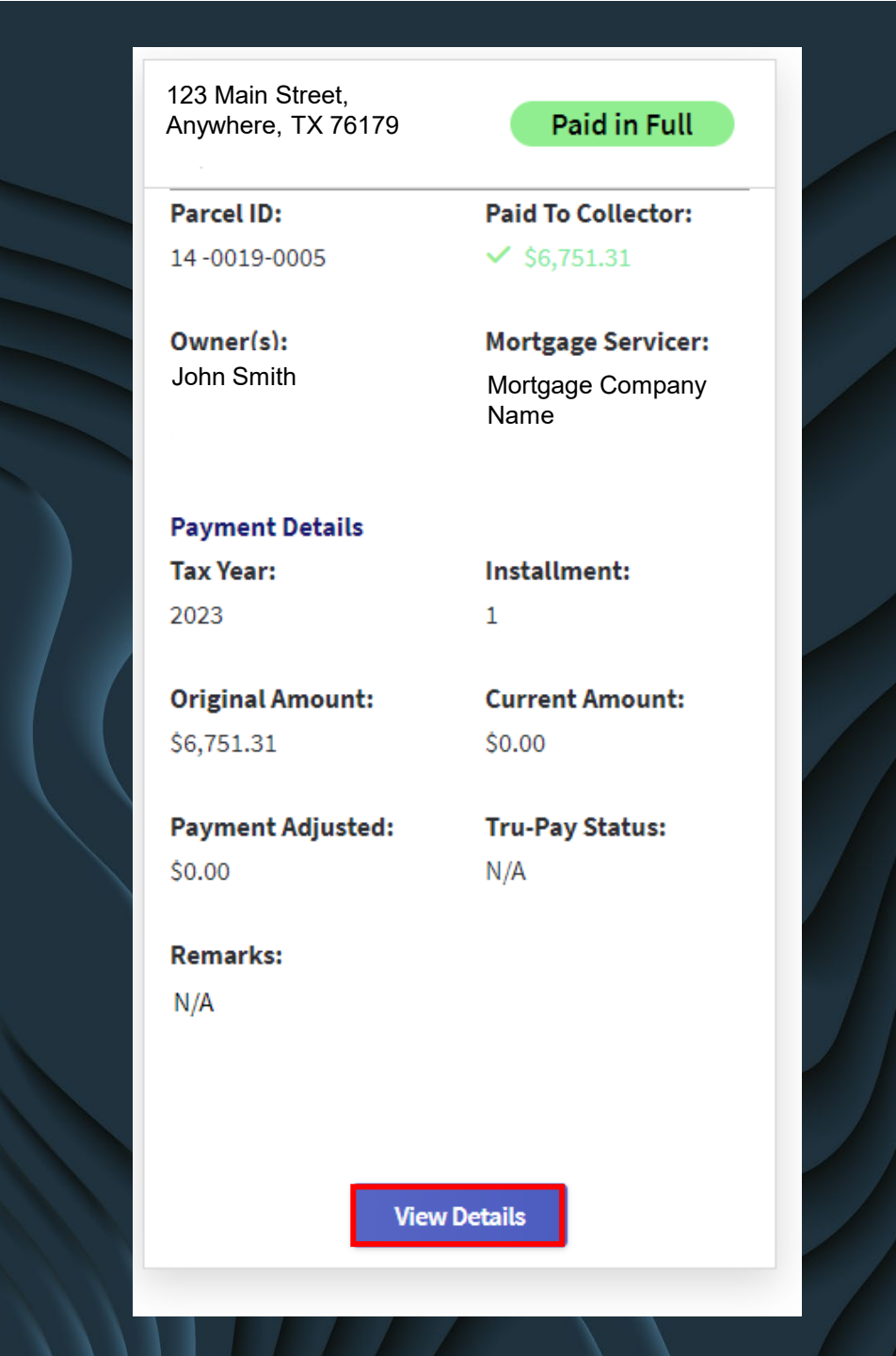

### **Collector Portal** Parcel Payment Details Continued

When "View Details" is selected, additional information is available for the parcel selected on the bulk payment for the year/installment that was searched.

Additional fields include:

- Pay without penalty date
- Reported date
- Payment date
- CoreLogic Customer ID
  - Mortgage Company ID with CoreLogic
- CoreLogic Contract Number
  - This is CoreLogic ID number for the specific account
- CoreLogic Contract Date
  - This is the date the mortgage began being serviced with CoreLogic

| IORTGAGE SERVICER INFORM  | MATION                  |                  |
|---------------------------|-------------------------|------------------|
| Owner name base           | ed on Corelogic records |                  |
|                           |                         |                  |
| Owner(s):                 | Parcel ID               | :                |
| John Smith                | 14-0019-                | 0005             |
| Address:                  |                         |                  |
| 123 Main Street, Anywhere | e, TX 76179             |                  |
| Martana Camican           |                         |                  |
| Mortgage Servicer:        |                         |                  |
| Mortgage Company Name     |                         |                  |
| PAYMENT AND ADJUSTMENT    | DETAILS                 |                  |
| Tax Year:                 | Installment:            | Pay w/o Penalty  |
| 2023                      | 1                       | October 31, 2023 |
| Original Amount:          | Reported Date:          | Current Amount   |
| \$6,751.31                | 2023-10-02              | \$0.00           |
| Paid to Collector:        | Payment Date:           | Payment Adjust   |
| \$6,751.31                | 2023-10-20              | \$0.00           |
| Payment Method:           | Payment Package:        | Payment Status:  |
|                           |                         | Paid in full     |
| Remarks:                  |                         | Tru-Pay Status:  |
| N/A                       |                         | N/A              |
| CoreLogic Customer:       | Contract:               | Contract Date:   |
| -                         |                         |                  |

## **Collector Portal** Parcel Payment Details Continued

CoreLogic offers refund mitigation through our Tru-Pay process.

If you are part of this service, you will also have detailed information per parcel if any action was taken from this service.

- Overages are when the original reported amount is more than the current amount due
- Shortages indicate an increase of taxes owed from when they were reported to the mortgage servicer and additional funds need to be sent
  - Only agencies that accept shortages will have funds sent through the bulk process and additional funds to follow
- Duplicate indicates that the full tax amount reported is now showing paid in full resulting in no payment from CoreLogic
- Note: Any funds that had been disbursed from the escrow account and were no longer due will be returned to the escrow account and not sent to the agency through the bulk pay process

#### **Original Amount: Current Amount:** \$2,962.27 \$2,449.77 **Payment Adjusted: Tru-Pay Status:** \$512.50 Overage Remarks: Payment Adjusted Amount of \$512.5 refunded to Mortgage Servicer. **Original Amount:** Current Amount: \$1,073.62 \$1,509.13 **Payment Adjusted: Tru-Pay Status:** \$0.00 Shortage Remarks: Additional \$435.51 to be paid by Mortgage Servicer. **Original Amount: Current Amount:** \$692.71 \$0.00 Payment Adjusted: **Tru-Pay Status:** \$692.71 Duplicate Remarks: Original Amount of \$692.71 refunded to Mortgage

Servicer

**Customer Service Ticket Creation** 

#### **Creating a Customer Support Ticket**

- At the top of your screen next to your username you will see a "ticket"
  - If you hover over the ticket icon, you will see it labeled as "Customer Support Ticket"
- Click on the ticket icon

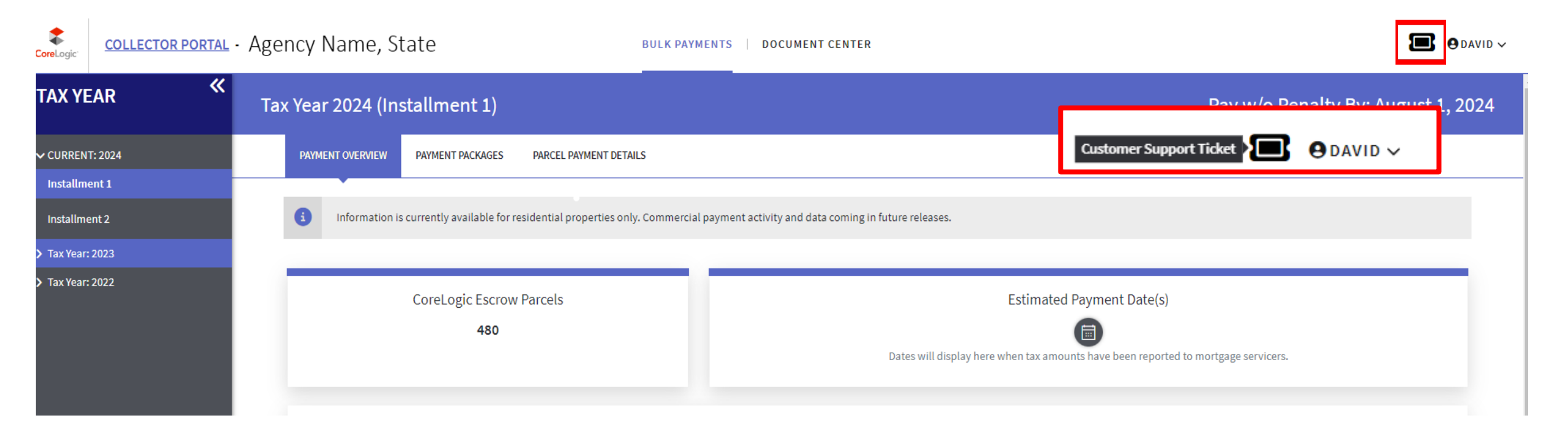

**Customer Support Ticket continued** 

Complete the required fields with an \*

- Summary provide a brief description of the issue
- CPS Issue Category Select from the dropdown the type of issue
- Number of Issues How many items has this issue been reported
- Description –Provide a detail description of the issue
- Phone Number phone number you would want reached, if necessary
- If you have a file or document to attach, click on the "Choose File" button to locate and attached the file you want to send

Note: Once you have submitted the ticket, within 10 minutes, you will receive an email notification with your ticket number from our Residential Tax Support Group.

| Create Ticket        |                                                                                                    |        |              |
|----------------------|----------------------------------------------------------------------------------------------------|--------|--------------|
| Summary *            |                                                                                                    |        |              |
| CPS issue Catagory * |                                                                                                    |        |              |
| Number of Issues *   | Agency Data Update<br>Bill Request<br>Clarification<br>Code Violations                                          |        |              |
| Description *        | Collector Portal<br>Delinquency / Lien Redemption<br>Other<br>Payment Inquiry<br>Refund Inquiry<br>Tax ID Issue |        |              |
| Phone Number *       |                                                                                                    |        |              |
| Tax Authority ID     | 060060016                                                                                                    |        |              |
| State                | Connecticut                                                                                                    |        |              |
| Requester's Name     | David Proulx                                                                                                    |        |              |
| Requester's Email    | corelogicuat.portal@gmail.com                                                                                   |        |              |
| Upload File          | Choose File No file chosen                                                                                      |        |              |
|                      |                                                                                                    | Cancel | Create Ticke |

Linked Collectors

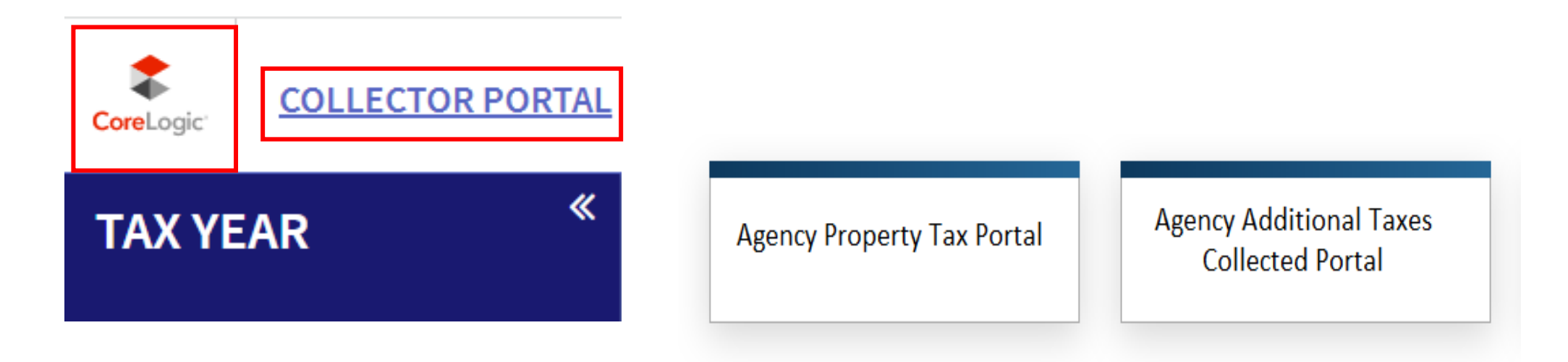

- Do you collect taxes that aren't included on your property tax roll or for multiple offices? (ex. Mobile Home Tax Rolls, Water/Sewer Liens, City or School Districts)
- The CoreLogic Logo or the "Collector Portal" hyperlink on the top left of the portal screen allows you to toggle between collector portals if they are linked together.

# Thank you for your continued partnership!